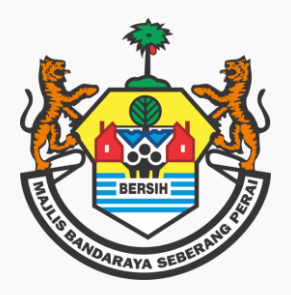

### MAJLIS BANDARAYA SEBERANG PERAI TATACARA BAYARAN CUKAI TAKSIRAN SECARA ATAS TALIAN MELALUI LAMAN WEB

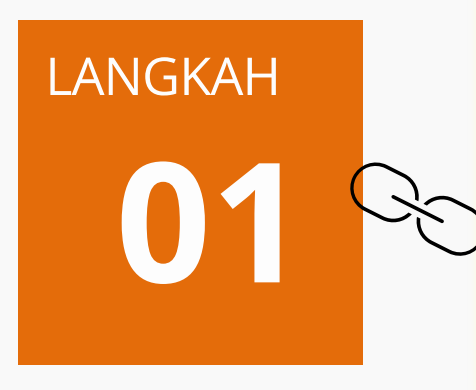

Layari Laman Web MBSP https://www.mbsp.gov.my

- $\rightarrow$  Perkhidmatan Cyber Counter
- → Cukai Kadaran / Taksiran
  - $\rightarrow$  Menyemak / Membayar Cukai Taksiran

### Masukkan NOMBOR AKAUN Cukai Taksiran & Klik SEMAK AKAUN

→ Maklumat Cukai Akan Dipaparkan

 $\rightarrow$  Klik Cetak Bil Jika Perlu

LANGKAH

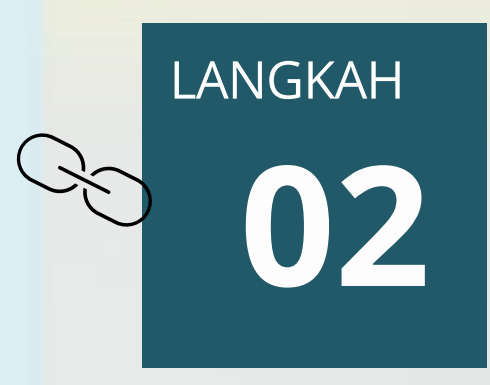

Pilih **KLIK DI SINI** Untuk Teruskan Pembayaran Melalui Laman Web Bayar Melalui Aplikasi ASPIRE Seberang Perai

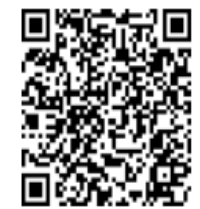

Imbas di sini atau <u>Klik di sini</u> (Untuk bayaran melalui laman web)

### Pilih Cara Bayaran: BAYAR DALAM TALIAN SEKARANG

Masukkan Maklumat E-MEL & NO TELEFON (*Untuk tujuan penghantaran resit digital*)

Pilih Atau Masukkan: JUMLAH BAYARAN

### Klik SETERUSNYA

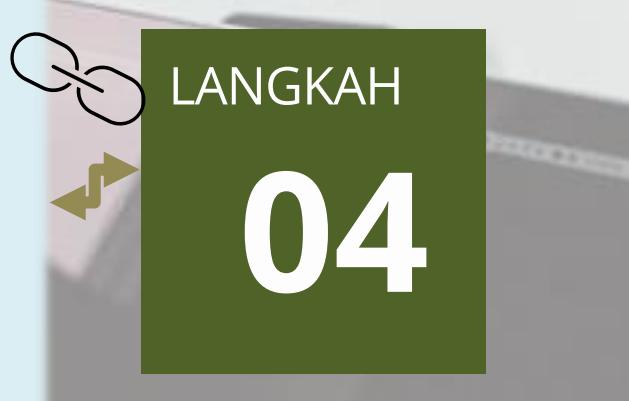

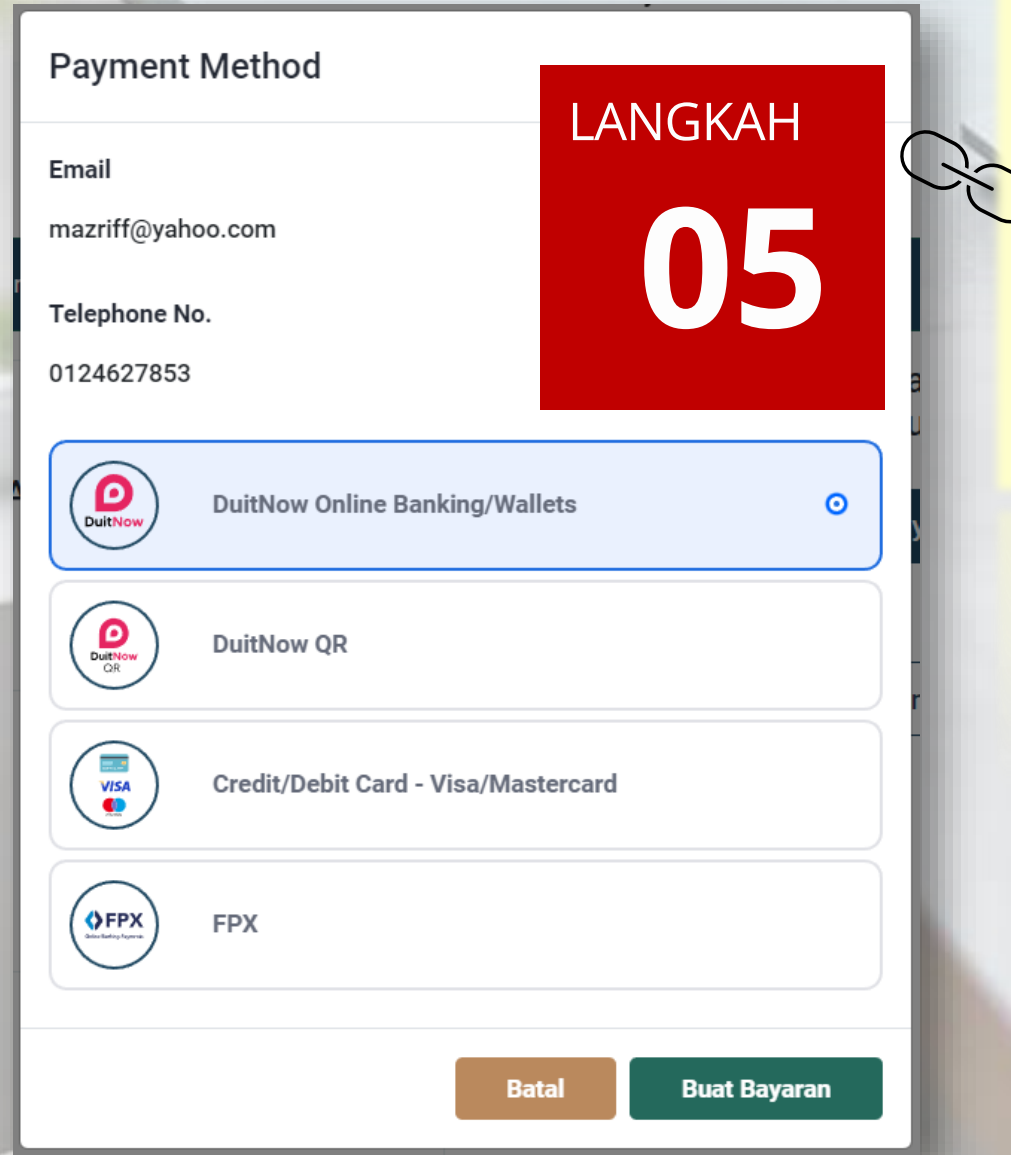

### Pilih PAYMENT METHOD & Klik BUAT BAYARAN

Teruskan Sehingga Proses Pembayaran Selesai & Transaksi Berjaya. Cetak Atau *Download* Resit Rasmi

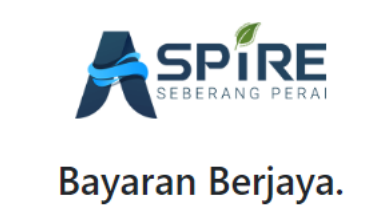

### **JABATAN PERBENDAHARAAN**

E-MEL : waran@mbsp.gov.my

✓ HELPDESK : 04-5497470 / 471 / 696 / 697

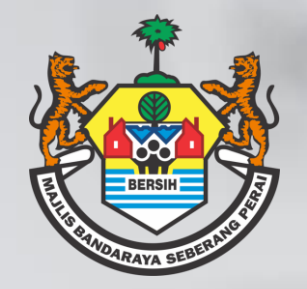

### MAJLIS BANDARAYA SEBERANG PERAI TATACARA BAYARAN CUKAI TAKSIRAN SECARA ATAS TALIAN MELALUI CYBERBILL MBSP (SMS)

## LANGKAH

\_ Terima **CYBERBILL MELALUI SMS** 5 digit (RM0 MBSP) → Klik Pautan (*Link*) Yang Telah Disediakan

# langkah

# Tunggu Sehingga Anda Di Bawa Ke Paparan Khas → Maklumat Cukai Akan Dipaparkan → PILIH Kaedah Pembayaran Yang Dikehendaki

### BAYAR MELALUI DALAM TALIAN (WEB)

Masukkan Maklumat E-MEL & NO TELEFON (*Untuk tujuan resit digital*)

### BAYAR MELALUI APLIKASI ASPIRE SEBERANG PERAI

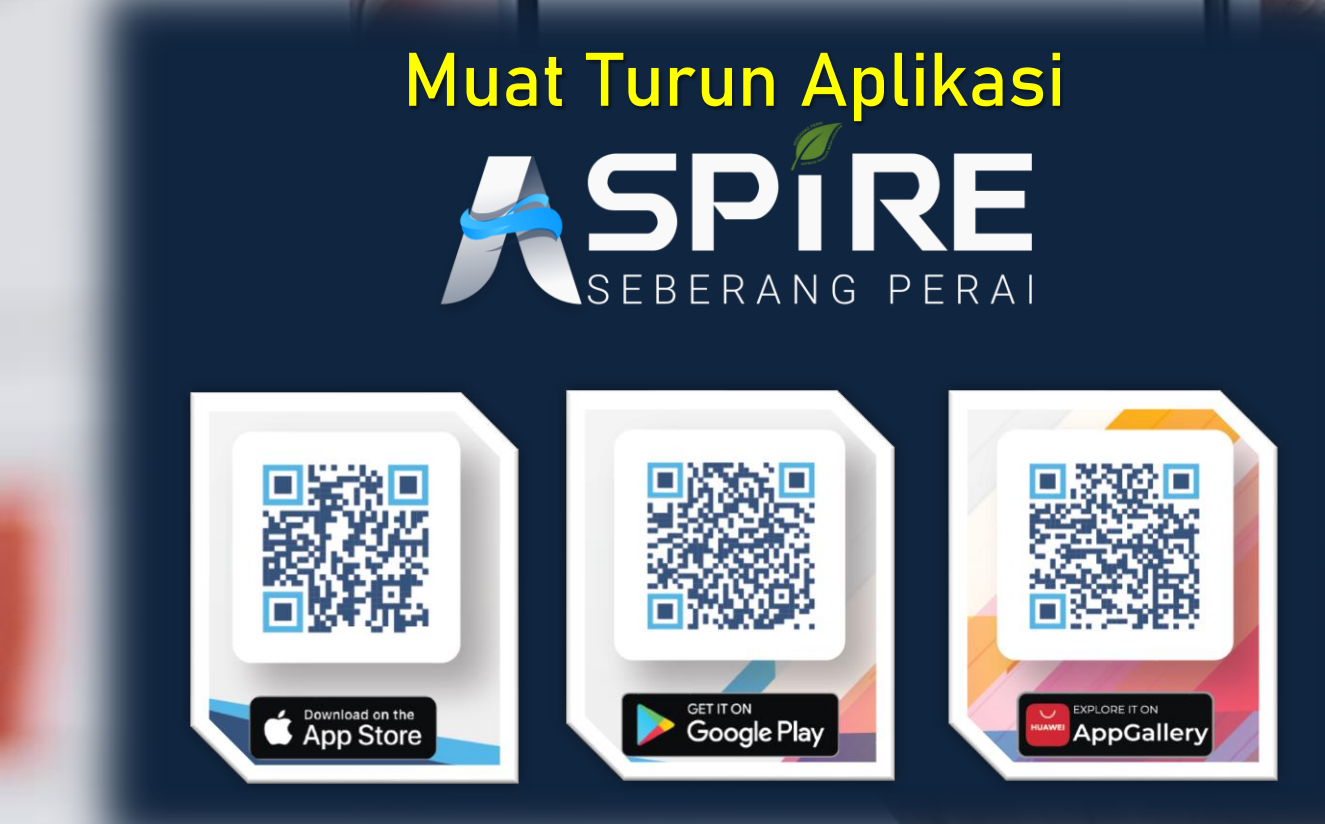

### Pilih Atau Masukkan: JUMLAH BAYARAN

#### Klik SETERUSNYA

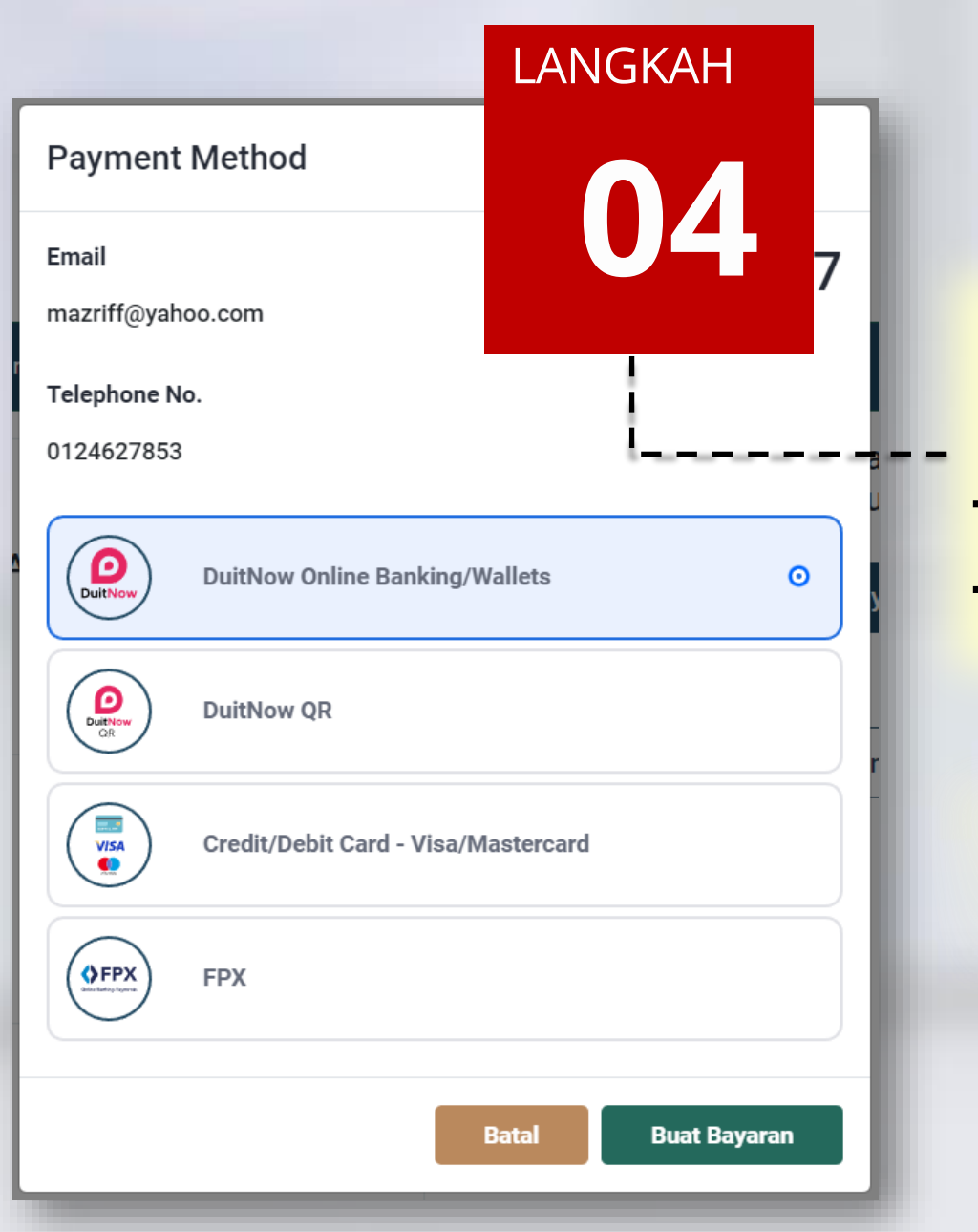

#### Pilih PAYMENT METHOD & Klik BUAT BAYARAN

Teruskan Sehingga Proses Pembayaran Selesai & Transaksi Berjaya. Cetak Atau *Download* Resit Rasmi

### **JABATAN PERBENDAHARAAN**

E-MEL : waran@mbsp.gov.my
 HELPDESK : 04-5497470 / 471 / 696 / 697